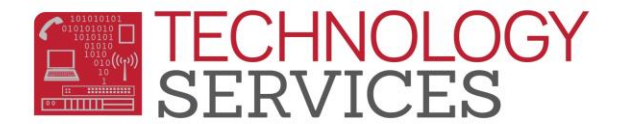

# Summer Bridge Handbook – Aeries Web

## Set-up Checklist for Summer Bridge Schools

- ✓ Enroll Students
- ✓ Create Sessions Supplemental Attendance
- ✓ Assign Staff Supplemental Attendance
- ✓ Enroll Students into Sessions Supplemental Attendance
- ✓ Print Class/Teacher Rosters
- ✓ Attendance will be done through Aeries.Net Supplemental Attendance
- ✓ Print Attendance Report

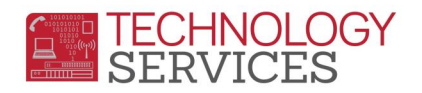

## **ADDING TEACHERS**

All teachers that will be teaching the Summer Bridge program <u>MUST</u> be setup in the TCH table at the appropriate school in order to take attendance through Aeries.Net. <u>No</u> teachers will be automatically entered by Technology Services.

1. From the Navigation tree, select School Info then click on the Teachers link.

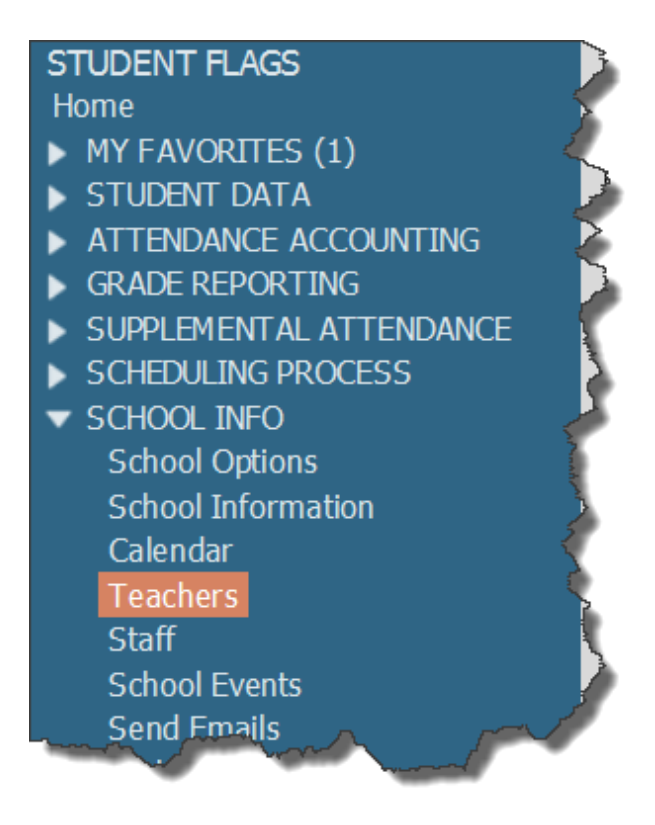

2. Click the mouse on the **Add** button to add a new teacher. Enter all necessary information (name, first name, last name, and **Staff ID**) then press **Enter** to save the teacher in the **TCH** table.

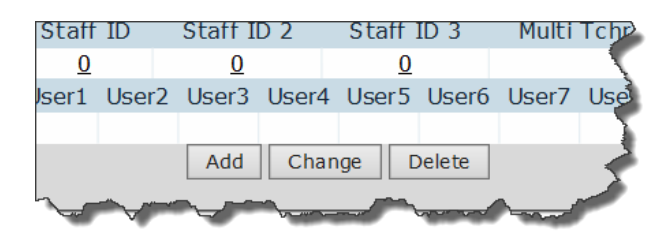

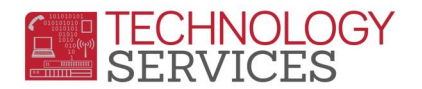

3. Enter all necessary information (name, first name, last name, and **Staff ID**) then press **Insert** to save the teacher in the **TCH** table.

| Tch# Tea    | cher Name         | Teacher Dat<br>First Na | a<br>me | Last Name | Title Tag  |        |
|-------------|-------------------|-------------------------|---------|-----------|------------|--------|
| 1 Marin, J  |                   | Joan                    |         | Marin     |            | 2      |
| Room        | Low Grd           | High G                  | rd      | Track     | Max        |        |
| 212         | 7                 | 7                       |         | *         |            | 2      |
| Elec Tag    | Email Addr        | ess                     |         | Websit    | e          | 1      |
| jm y        | narin@rusd.k12.ca | a.us                    |         |           |            |        |
| Staff ID    | St                | taff ID 2               | S       | taff ID 3 | Multi Tchr | Ì      |
| 123456      | Q                 | Q                       |         | Q         | *          | 5      |
| User1 User2 | 2 User3           | User4 Use               | er5 l   | Jser6 Use | er7 User8  |        |
| · · · ·     | × V               | *                       | *       | ~         | × ×        | 1      |
| Photo File  |                   |                         |         |           |            | 2      |
|             |                   |                         |         |           |            | $\geq$ |
|             |                   | Insert Can              | cel     |           |            | 1      |
| Lamon       |                   |                         |         |           |            | ſ      |

## TRANSFER STUDENTS INTO SUMMER BRIDGE

- 1. From the Navigation Tree click on the Demographics option under Student Data.
- 2. Click on the Add New Record button

The Add New Record button will only display once. Only when adding the very first student.

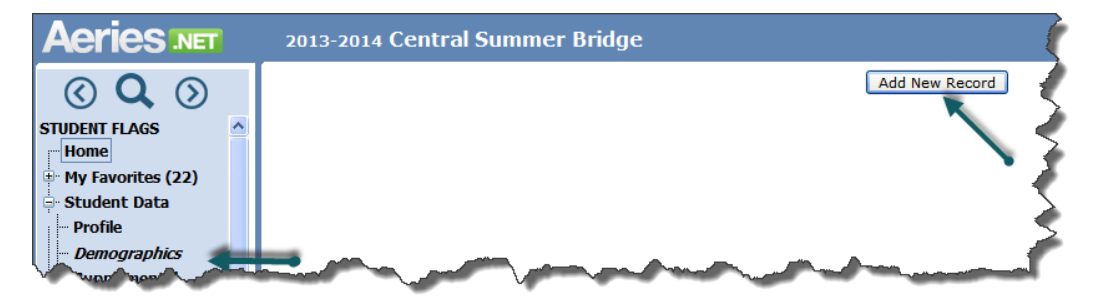

- 3. When the **Search Criteria** window appears; users can locate a student using several options:
  - a. Enter 6-digit student perm ID number
  - b. Student name (starting with last name)
  - c. Student number

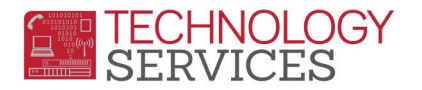

| 201  | 13-2014     | Central    | Summ              | er Bridge     |        |                         |        |       |            |      |
|------|-------------|------------|-------------------|---------------|--------|-------------------------|--------|-------|------------|------|
|      |             |            |                   | Search Cr     | iteria | а                       |        |       |            |      |
|      | Last Na     | ame        | F                 | irst Name     |        | Birth Date              | Studer | nt ID |            |      |
| brow | 'n          |            |                   |               |        |                         |        |       | Search     |      |
| Schl | StuNum      | Perm ID    | Last Na           | me   First Na | me     | Middle                  | Grd    | Sex   | BirthDate  | Stat |
| 100  | 10807       | 110100     | Here was a second | 10489448      |        |                         | -      |       | 7973978888 | N    |
|      |             | 107100     | HILL BE STOLEN    | (CONTRACTOR)  |        | MATTER .                |        |       | 10107000   | I    |
|      | 100100      | 100000     |                   | (MARRIER )    | 10     | No. of Concession, Name |        | 181   | 10/00/0000 | N    |
| 6    | 1036        | 101200-001 | 1811 LUDDI        | 1011120101    |        | -                       | 6      | F     | 2/18/2002  | N    |
| D6   | 2175        | 11210100   |                   | (Helisant)    |        |                         |        | -     | 1978878888 |      |
| 500  | Addition of | mont       | -                 |               | المرجب | many                    |        |       | mannen     |      |

When selecting the student, be sure to check the **Schl**, **Grd** and **Status** (**N**) fields to ensure you're transferring the correct student into the Summer Bridge Program.

4. Click on the **Transfer Student** button at the bottom of the form.

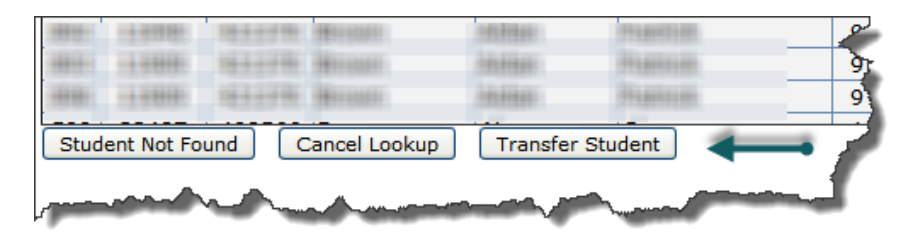

- 5. When the **Student Demographics** form appears, promote the students **Grd** level to 7 and change the **Schl: Enter Date** to the first day of Summer Bridge.
- 6. Change other pertinent demographic information on this form, *if applicable*.
- 7. Click the **Update** button at the bottom of the form.

|             | Stu#          | Legal Last Name            | Legal Fin | st Name    |           | Legal Middle Na   | me   | Legal | Suffix   | Sex       | Grd A     | jè     |
|-------------|---------------|----------------------------|-----------|------------|-----------|-------------------|------|-------|----------|-----------|-----------|--------|
|             | ÷1            | 0-10110000000              | 10000000  |            |           | 10,000            |      |       | *        | М         | 6 1       |        |
|             | Perm ID#      | Last Name Alias            | First Nar | me Alias   |           | Middle Name Ali   | ias  |       | Birt     | th Verif  | 4         | 1      |
|             | 11100         |                            |           |            |           |                   |      |       | Birth Ce | rtificate | ×         | 5      |
| Student Dat | a 1 Student [ | Data 2                     |           |            |           |                   |      |       |          |           | 1         | 5      |
|             |               |                            |           | Stud       | dent D    | emographics       |      |       |          |           |           | 2      |
|             |               | Address                    |           | C          | City      |                   |      | State | Zip      | Ext       | n         | -      |
|             | Reside        | nce:                       |           | F          | Riverside |                   |      | CA    |          | 1         | P         |        |
| Maili       | ng (same?     | ☑):                        |           |            |           |                   |      |       |          |           | `         | Σ      |
| Grid Code   | е             | ResSchl                    |           |            | I         | ntDist            |      | Tran  | sDist    | IntDis    | t Exp Dt  | 5      |
|             | Test          | Pachappa Elementary School | *         |            |           |                   | *    | 0     |          |           |           | 5      |
|             | Parent/G      | uardian                    |           |            |           | Telephone         | Extn |       | Prog     | A         | Att Prg § | 2      |
| Name:       | ATTACK BURN   | 1001                       |           | Pr         | imary:    | 1011 00101010     |      |       | ×        |           | ~         | Ł      |
| Ed Lvi:     | High School   | Grad 💙                     | St        | tudent's N | Mobile:   |                   |      |       |          | Enter     | Date      | 2      |
| RcdRel:     |               | ~                          | Prir      | mary Con   | tact 1:   |                   |      |       | Schl:    | 06/16/2   | .014      | $\geq$ |
| Email       |               | and the second states,     | Prir      | narv Çor   | tact 2;   | in present of the |      | hard  | Dist:    | 08/28     | V06 🛄     | r      |

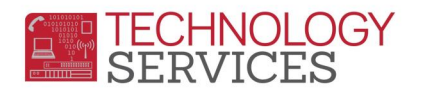

8. To add/transfer the next student, click on the **Add** button at the bottom of the **Student Demographic** form and repeat steps 3-7.

## **CREATE SESSIONS IN SUPPLEMENTAL ATTENDANCE**

Select Supp Att Sessions from SUPPLEMENTAL ATTENDANCE on the Navigation tree.

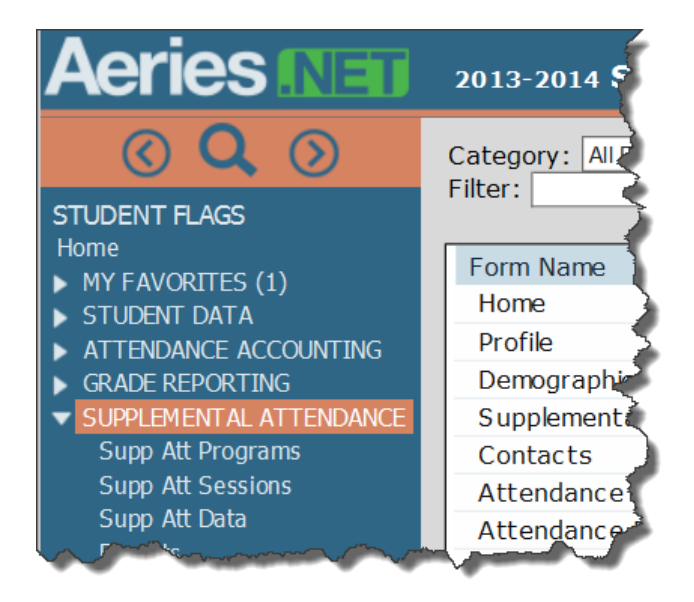

To add a new session, click on the link **Supp Att Sessions**. Click on the **Add** button to create a new session. Enter the needed information and then select the **Insert** button.

|                                   | Prog            | uram Inforr    | nation         |              |                 |          |  |
|-----------------------------------|-----------------|----------------|----------------|--------------|-----------------|----------|--|
| Name                              | Allow           | Walkins        | Start          | Date         | End Dat         | e a      |  |
| Summer Bridge                     | Fa              | False 6/5/2014 |                |              | 6/30/2014       |          |  |
|                                   | Suppleme        | ntal Attendanc | e Session Data |              |                 |          |  |
| Session # Name                    |                 | Program        | m Room         | Low Grd      | High Grd Track  | c Tag    |  |
| 2 Period 1 Program B              |                 | Summer Brid    | ge 🗸           | 7            | 7               | ]        |  |
| Linked                            |                 |                |                |              |                 |          |  |
| MST<br>ClassID Section Start Date | End Date Sta    | art Time End   |                |              | School          | Maw      |  |
| 06/16/2014                        | 06/18/2014 08:3 | 30 AM 11:30    | AM 180         | Central Midd | e Summer School | ▼ 36     |  |
|                                   |                 |                |                |              |                 | -        |  |
| User1 User2                       | User3 U         | User4          | User5          | User6        | User7           | User8    |  |
| <b>~</b>                          | *               | *              | ~              | *            | ~               | <b>~</b> |  |
|                                   |                 | Notes          |                |              |                 | <        |  |
|                                   |                 |                |                |              |                 | 1        |  |
|                                   |                 |                |                |              |                 |          |  |
|                                   |                 |                |                |              | ~               | 1        |  |
|                                   |                 |                |                |              |                 |          |  |
|                                   |                 | Insert         | ncel           |              |                 |          |  |
|                                   |                 |                |                |              |                 |          |  |
|                                   | Andrew          | some           |                | mande        | man and         | Jan 1    |  |

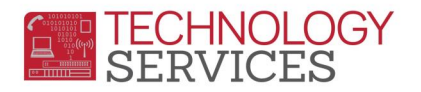

#### Click Enable

**Editing the Calendar** add dates to the calendar. Select the days of the week the session meets and enter the date range. Click on the **Add** button.

|                       | (f (ATR)   ch          |             | ridd Onlange |
|-----------------------|------------------------|-------------|--------------|
| Calendar (ATC) St     | aπ (ATR)   Studen      | ts (ATA)    |              |
| Sunday                | Monday                 | Tuesday     | Wednesd      |
| Enable Editing the    | Calendar Ad            | d Dates     | Remove Dates |
| Sun Mon Tue We        | d Thu Fri Sat          |             |              |
| 06/16/2014 🕮 0<br>Add | 6/27/20: × 🕮<br>Cancel |             | •            |
|                       |                        | · · · · · · |              |

The Calendar (ATC) will be updated.

| Ca | lendar (ATC) Stat    | ff (ATR) Stud | lents (ATA) | 1           |             |             |             |           |
|----|----------------------|---------------|-------------|-------------|-------------|-------------|-------------|-----------|
|    | Sunday               | Monday        | Т           | uesday      | Wednesday   | Thursday    | Friday      | Saturday  |
|    | 6/15/2014            | 6/16/201      | 4 🗹 🗧 6     | 6/17/2014 🗹 | 6/18/2014 🗹 | 6/19/2014 🗹 | 6/20/2014 🗹 | 6/21/2014 |
|    | 6/22/2014            | 6/23/201      | 4 🗹 🗧 6     | 6/24/2014 🗹 | 6/25/2014 🗹 | 6/26/2014 🗹 | 6/27/2014 🗹 | 6/28/2014 |
| E  | Enable Editing the C | alendar       | Add Dates   | Remove D    | ates        |             |             |           |

To add staff, click on the **Staff (ATR)** tab, click on **Add New Record** link. Continue adding all teachers that will be taking attendance for this session.

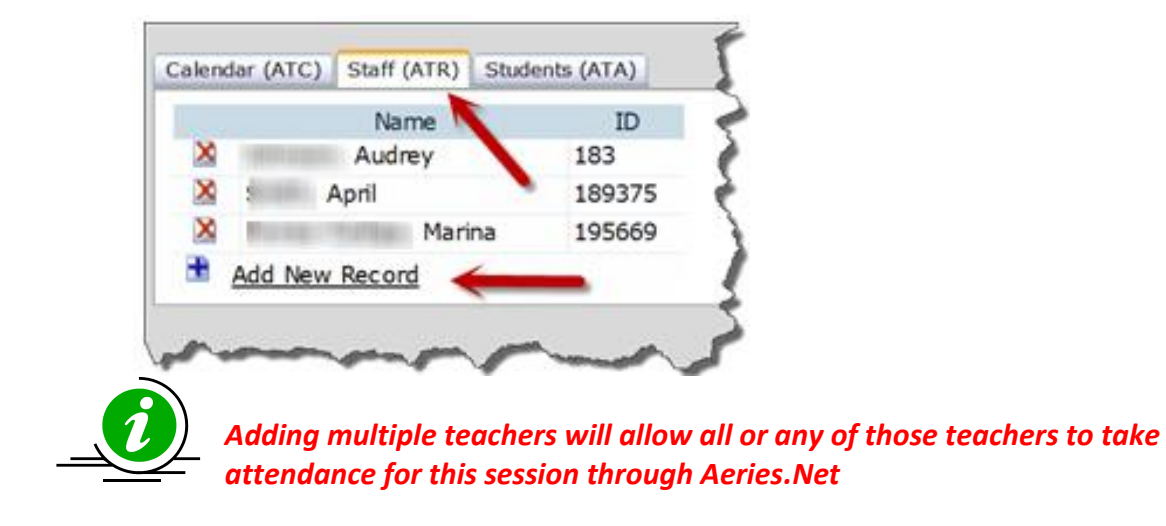

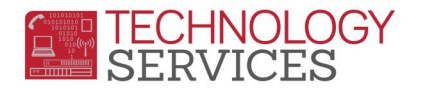

To assign students to the session, click on the **Students (ATA)** tab. Verify the **Effective Date**, click on the **Input** button and enter student **ID** numbers separated by spaces.

| Calendar (ATC) Staff (ATR) Studer | nts (ATA)                                                                                                    |                                                                                                    |
|-----------------------------------|----------------------------------------------------------------------------------------------------|----------------------------------------------------------------------------------------------------|
| ☑ View Only Active Students       | Input                                                                                                    | Effective Date: 06/16/2014                                                                                                    |
| Limit by name or number:          | Enter Student Numbers or IDs separated by spaces:                                                                                                    |                                                                                                    |
| Next                              | Insert Students Close                                                                                                    | New Session:                                                                                                    |
|                                   | 1                                                                                                    | Move All Move Tagged                                                                                                    |
|                                   |                                                                                                    | Copy All Copy Tagged                                                                                                    |
|                                   |                                                                                                    |                                                                                                    |
| and the second of the second      | and a second of the second second sec | and the second second s |

Students can be moved or copied to other sessions by using the **Move or Copy Students** button. As an example, this will allow all students in period 1 to be copied to period 2.

**NOTE:** The Effective Date defaults to today and will be the Start Date for the students. **Change the Effective Date** <u>before</u> adding students if the session Start Date is not today

#### SUPPLEMENTAL ATTENDANCE REPORTS

From the Navigation tree select the Reports link.

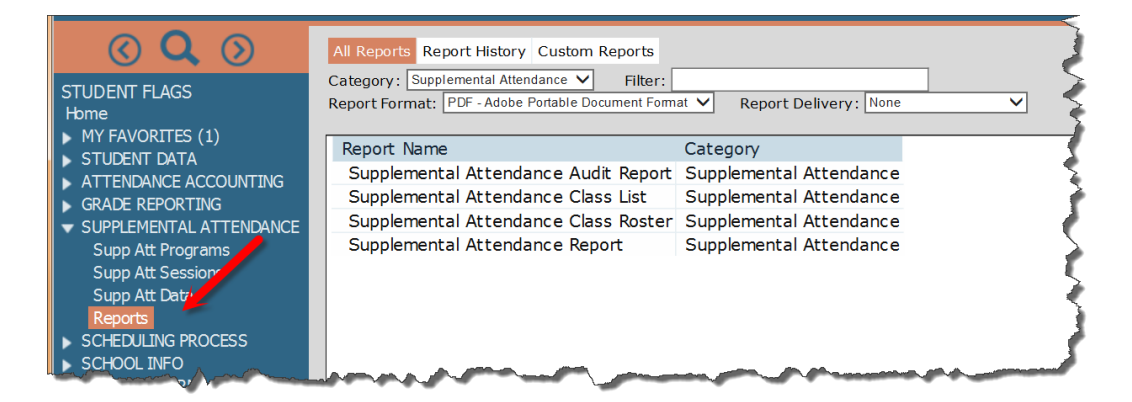

## SUPPLEMENTAL ATTENDANCE CLASS LIST

The **Supplemental Attendance Class List** will print a class list. The following option form will display when running the class list. The Class List can be run for specific sessions or all sessions.

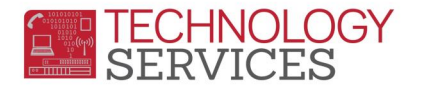

| Print | t Supplem<br>F         | ental A<br>Report      | Attendance<br>Options     | Class        | List |
|-------|------------------------|------------------------|---------------------------|--------------|------|
|       | Re<br>Report De        | port Fori<br>livery: 📐 | mat: PDF 🗸                | $\checkmark$ |      |
|       | Limit Report I         | oy:                    |                           |              |      |
|       | Session N<br>Session N | lame<br>lumber         | ○ Section N<br>○ Class ID | umber        |      |
|       | Enter Session          | ns to be u             | used if not all.          |              |      |
|       | Session                | S                      | ession Name               |              |      |
|       | 1                      | Period 1               | Group A                   |              |      |
|       | 2                      | Period 1               | Group B                   |              |      |
|       |                        |                        |                           |              |      |
|       |                        |                        |                           |              |      |
|       |                        |                        |                           |              |      |
|       |                        |                        |                           |              |      |
|       |                        |                        |                           |              |      |
|       |                        |                        |                           |              |      |
|       |                        |                        |                           |              |      |
|       |                        |                        |                           | ~            |      |
|       |                        |                        |                           | Reset        |      |
|       | Supplementa            | l Attenda              | nce Class List            | Date         |      |
|       |                        | 06/20/2                | 2014                      |              |      |
|       |                        | Run F                  | Report                    |              |      |

Select the **Run Report** button and the following report will display.

| Page |                   | Supplemental Attendance Class List |         |                      |               |                        |                                  |               |  |  |  |  |  |
|------|-------------------|------------------------------------|---------|----------------------|---------------|------------------------|----------------------------------|---------------|--|--|--|--|--|
|      |                   | Teacher(s):<br>74698 -             | e       | am Nam<br>her Bridge | Progr         | Program ID<br>SumBdg   | Session Name<br>Period 1 Group A | Session#<br>1 |  |  |  |  |  |
|      |                   | 130077 -                           | 03      | F                    | inutes<br>180 | End Time M<br>11:30 AM | Start Time<br>8:30 AM            |               |  |  |  |  |  |
| Sex  | Part<br>Rsn Grade | t Name                             | Student | STU#                 | Sex           | Part<br>Rsn Grade      | Student Name                     | STU#          |  |  |  |  |  |
|      |                   |                                    |         |                      | M             | 7                      | Accedita, Januali                | 1             |  |  |  |  |  |
|      |                   |                                    |         |                      | F             | 7                      | Aguatri, Karla                   | 2             |  |  |  |  |  |
|      |                   |                                    |         |                      | F             | 7                      | inguatrie, ubscartyre            | 3             |  |  |  |  |  |
|      |                   |                                    |         |                      | M             | 7                      | Rogerado, Geovaro                | 4             |  |  |  |  |  |
|      |                   |                                    |         |                      | M             | 7                      | Analisa, Anders                  | 5             |  |  |  |  |  |
|      |                   |                                    |         |                      | M             | 7                      | Anderson, Adam                   | 6             |  |  |  |  |  |
|      |                   |                                    |         |                      | F             | 7                      | Autop-Dil, Jasentina             | 7             |  |  |  |  |  |
|      |                   |                                    |         |                      | F             | 7                      | Barigan Esteratria.              | 8             |  |  |  |  |  |
|      |                   |                                    |         |                      | M             | 7                      | Busilemante, Harley              | 9             |  |  |  |  |  |
|      |                   |                                    |         |                      | F             | 7                      | Camona, Montserval               | 10            |  |  |  |  |  |
|      |                   |                                    |         |                      | M             | 7                      | Carpenter, Joshua                | 11            |  |  |  |  |  |
|      |                   |                                    |         |                      | M             | 7                      | Calario, Anthony                 | 12            |  |  |  |  |  |
|      |                   |                                    |         |                      | F             | 7                      | Capares, Brianna                 | 13            |  |  |  |  |  |
|      |                   |                                    |         |                      | M             | 7                      | Cown, Elijah                     | 14            |  |  |  |  |  |
|      |                   |                                    |         |                      | M             | 7                      | Court, Issaidh                   | 15            |  |  |  |  |  |
|      | 1213 NO.401       |                                    |         |                      | M             | 7                      | Carla, Agnes                     | 16            |  |  |  |  |  |

## SUPPLEMENTAL ATTENDANCE CLASS ROSTER

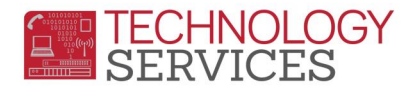

The **Supplemental Attendance Class Roster** is used to print the teacher's attendance roster.

| Pr                                                                                                    | int Supplemental At<br>Report                                                                         | tendance<br>Options | Class    | Roster           | 2        |
|----------------------------------------------------------------------------------------------------|----------------------------------------------------------------------------------------------------|---------------------|----------|------------------|----------|
|                                                                                                    | Report For<br>Report Delivery:                                                                        | mat: PDF 🗸<br>None  | ~        |                  | ł        |
| Enter Starting Da                                                                                                    | te (must be a Sunday)                                                                                 | Group Report        | by:      |                  |          |
| x                                                                                                    | K/XX/20XX                                                                                             | Session N           | lame     | O Section Nu     | Imber    |
| Roster Type                                                                                                    |                                                                                                    | O Session N         | lumber   | O Class ID       | (        |
| ◯ 4 Weeks                                                                                                    | O 1 Day                                                                                               | Enter Session       | ns to be | used if not all. | 1        |
| I Week                                                                                                    | ○ 10 Days                                                                                             | Session             |          | Session Name     |          |
| Attendance Units                                                                                                    |                                                                                                    | 1                   | Period 1 | Group A          | <u> </u> |
| Minutes O Ho                                                                                                    | ours 🔿 Days                                                                                           | 2                   | Penod 1  | Group B          | 7        |
|                                                                                                    |                                                                                                    |                     |          |                  |          |
| <ul> <li>Print signatur</li> <li>Print shading</li> <li>Reduce Line F</li> <li>Restart numb</li> <li>Hide session</li> <li>Sort on Partic</li> <li>Page Break</li> <li>Number of activity</li> </ul> | re line<br>Height<br>pering on New Page<br>times<br>cipation Reason<br>c on Reason<br>dditional lines |                     |          |                  |          |
|                                                                                                    |                                                                                                    |                     |          | [                | Reset    |
| - so so                                                                                                    | Bury                                                                                                  | Report.             |          |                  | ~~       |

The following options are available for a **Supplemental Class Roster**.

- > Roster Type
  - **4 Weeks** will print 4 calendar weeks. Students with attendance will have an X on the date
  - 1 Week will print 1 calendar week with actual attendance for each day
  - 1 Day can be used as a Sign In/Sign Out sheet
  - **10 Days** will print 10 consecutive session days, not calendar days

#### > Attendance Units

- **Minutes** report will print minutes per day
- **Hours** report will print hours
- Days if student attended a session, a 1 will print
- **Group Report By:** 
  - Session Name
  - Session Number

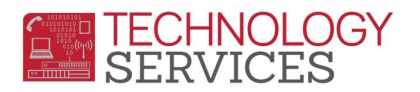

- Print Signature Line will print a Teacher (and/or) Substitute Signature line on the bottom of the roster
- > **Print Shading** will shade every other student on the roster
- > Number of additional lines can have additional lines to write in students
- Reduce Line Height will reduce the height of the students lines so that more students can print
- Restart numbering on New Page will start the 2nd page of the session with new numbers
- > Hide Sessions times the Start and End Times of the session will not print on the roster
- Sort on Participation Reason/Page Break on Reason

The following is an example of a **1 Week Roster**.

|     |      | acher(s)        | ype T    | Alt 1      |      | m Name               | Progra | gram ID         | Pro         |        | Session Name                   | Session |  |
|-----|------|-----------------|----------|------------|------|----------------------|--------|-----------------|-------------|--------|--------------------------------|---------|--|
|     |      | 598 -<br>5077 - | 74<br>13 | ADV<br>Roo | Date | er Bridge<br>Start I | Summ   | mBdg<br>Minutes | Sur<br>Time | End 1  | Period 1 Group A<br>Start Time | 1       |  |
|     |      |                 | 1.1      | 103        | 20xx | xx/xx                |        | 180             | MAG         | 11:30  | 8:30 AM                        |         |  |
| Sat | Fri  | Thu             | Wed      |            | Tue  | Mon                  | Sun    | miDa            | de Per      | d Grad | Student Name Pa                | Stu#    |  |
| 21  | 20   | 19              | 18       |            | 1/   | 10                   | 10     | 51              | 3195        | 7      | handa Janua                    | 01.1    |  |
| 0   |      | 180             | 180      |            | 180  | 180                  | 0      | 06              | 3140        | 7      | Advance Karla                  | 02.2    |  |
| 0   | *    | 180             | 180      |            | 180  | 180                  | 0      | 71              | -3188       | 7      | Agenta Juntos                  | 03.3    |  |
| 0   |      | 180             | 180      |            | 180  | 180                  | 0      | 13              | 4131        | 7      | Riverado Genuero               | 04.4    |  |
| 0   |      | 150             | 180      |            | 180  |                      | 0      | 47              | 3140        | 7      | Anamus Andrew                  | 05.5    |  |
|     | -    | 180             | 180      |            | 1.60 | 180                  | 0      | 63              | 4355        | 7      | Antiputer, Arigen              | 06.6    |  |
| 0   |      | 180             | 180      | 1000       | 180  | 150                  | 0      | 46              | 3210        | 7      | Autor (M. Januara              | 07.7    |  |
| 0   |      | 180             | 180      |            | 180  | 180                  | 0      | 62              | 3194        | 7      | Incase Liberaria V             | 8 80    |  |
| 0   | 4.1  | 180             | 180      |            | 180  | 180                  | 0      | 01              | 3243        | 7      | Turanania ratay                | 09.9    |  |
| 0   |      | 180             | 180      |            | 180  | 180                  | 0      | 00              | 3068        | 7      | Carriera Mermana               | 10 10   |  |
| 0   |      | 180             | 180      | 120        | 180  | 180                  | 0      | 63              | 3144        | 7      | Castantian Joshua              | 11 11   |  |
| 0   | - 62 | 180             | 180      | -          | 180  | 180                  | 6      | 13              | 3195        | 7      | Calano, Anthony                | 12 12   |  |
| 0   | +3   | 180             | 180      |            | 180  | 180                  | 0      | 26              | 3211        | 7      | Cataron, Brianna               | 13 13   |  |
| 0   | +5   | 180             | 180      |            | 180  | 180                  | 0      | 80              | 3321        | 7      | Coan, Ellian                   | 14 14   |  |
| 0   | *    | 180             | 180      |            | 180  | 180                  | 0      | 86              | 3321/       | 7      | Cost hand                      | 15 15   |  |

The following is an example of a **1 Day Roster.** It can be used as a Sign In/Sign Out sheet.

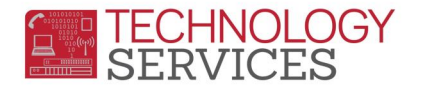

| Session | Session Name                   | Pro            | gram I     | ID Program Na              | ime Att Type | Teacher(s)          |               | Date       |
|---------|--------------------------------|----------------|------------|----------------------------|--------------|---------------------|---------------|------------|
| 1       | Period 1 Group A<br>Start Time | Sur<br>End Tin | nBdg<br>10 | Summer Bri<br>Minutes Room | dge ADV<br># | 74698 -<br>130077 - |               | xx/xx/20xx |
|         | 8:30 AM                        | 11:30 A        | М          | 180 103                    |              |                     |               |            |
| Stu#    | Student Name Pr                | tRsn Grad      | le Sex     | Perm ID                    | Time-In      | Time-Out            | Total Minutes | Signature  |
| 01 1    | Access (mode                   | 7              | M          | 319551                     | 2            | 1                   |               |            |
| 02.2    | Aparton, Aparta                | 7              | F          | 314006                     |              |                     |               |            |
| 03 3    | Again, Junity,                 | 7              | F          | 318871                     |              |                     |               |            |
| 04.4    | Reason, Concern                | 7              | М          | 413113                     |              |                     |               |            |
| 05 5    | Anner 18. Andrea               | 7              | М          | 314047                     |              |                     |               |            |
| 06.6    | Restorant Robert               | 7              | М          | 435563                     |              |                     |               |            |
| 07.7    | Anna 18 Anna                   | 7              | F          | 321046                     |              |                     | 3             |            |

The following is an example of a **4-week roster**.

| Session | Session Name                                                                                                    |      | P         | rog | ram        | 10      | Pr   | ogr | m   | Nar       | ne  | 2    |     | - 83      | Att      | Typ      | e. | Te  | sch         | eri | 5) |     |      |     |    |      |    |            |
|---------|----------------------------------------------------------------------------------------------------|------|-----------|-----|------------|---------|------|-----|-----|-----------|-----|------|-----|-----------|----------|----------|----|-----|-------------|-----|----|-----|------|-----|----|------|----|------------|
| 1       | Period 1 Group A<br>Start Time Er                                                                                                    | nd T | Si        | um, | Bdg<br>Min | l       | Su   | ana | 101 | Brid      | ige | 1    |     | 1         | AD<br>Ro | V<br>om# |    | 746 | 198<br>1077 | i.  |    |     |      |     |    |      |    |            |
|         | 8.30 AM 11                                                                                                    | 30   | AM        | 1   | 180        | )       |      |     |     |           | _   |      |     | _         | 103      | £        |    |     |             | _   | _  |     |      | _   |    |      |    | _          |
| Stull   | Student Name PrtRsn                                                                                                    | 0    | 5/22<br>M | 4   | - 0        | 6/28    | 1    | 1   | 62  | 9/<br>  • | ÷(  | 17.6 | 15/ | 4         | 0        | 1/06     | +  | - ( | 7/1         | 2/  | 4  | 0   | 7/1. | ¥., | (  | 17/1 | 9/ |            |
| 01.1    | Room, and                                                                                                    | â    | Ē         | ÷   | ñ          | i i     | 0    | 0   | a   | 0         | 0   | 0    | a   | a         | 0        | 0        | 0  | 0   | 0           | a   | 0  | à   | a    | 0   | a  | a    | a  | 0          |
| 12.2    | Agence, Kurte                                                                                                    | 0    |           | -   |            | -       | a    | a   | a   | 0         | œ   | 0    | G   | ġ.        | 0        | 0        | ġ  | 0   | ŵ           | ġ   | 0  | 0   | a    | ¢   | G  | a    | œ  | Q          |
| 03.3    | April Scotter                                                                                                    | a    |           |     |            |         | a    | a   | a   | 0         | a   | a    | a   | 0         | a        | 0        | a  | 0   | 0           | a   | 0  | a   | a    | a   | œ  | a    | Q. | 0          |
| 04.4    | Roaman, Tananan                                                                                                    | 0    |           |     |            |         | G    | 0   | a   | G         | 0   | a    | a   | 0         | a        | 0        | G  | 0   | Q           | Q   | G  | 0   | a    | œ   | œ  | a    | a  | e          |
| 05.5    | Rearry, Spins                                                                                                    | 0    |           |     |            |         | a    | a   | ۵   | ٥         | ۵   | ۵    | Q   | a         | a        | 0        | ٥  | 0   | ۵           | ۵   | 0  | a   | ۵    | a   | Q  | Q    | a  | Q          |
| 06.6    | Brokerson, Argan                                                                                                    | ¢    |           |     |            |         | a    | a   | G   | 0         | G   | a    | g   | a         | q        | Q        | G  | 9   | Ġ           | a   | G  | G   | 0    | G   | G  | a    | ¢  | G          |
| 07 7    | Anna 78 Anna                                                                                                    | 0    |           |     |            |         | a    | a   | e   | Q         | 0   | â    | Q   | a         | đ        | œ        | Ø  | ũ   | 0           | G   | a  | Q   | ٩    | Ū.  | a  | a    | 0  | a          |
| 8 80    | Renge Liberaria, 18                                                                                                    | 0    |           |     |            |         | 0    | a   | 0   | a         | 0   | 0    | ¢   | 0         | a        | a        | 0  | 0   | ¢           | ¢   | 0  | 0   | a    | 0   | 0  | a    | 0  | e          |
| 9 9     | Testariante, Family                                                                                                    | G    |           |     |            |         | G    | a   | a   | G         | G   | a    | G   | a         | a        | Q        | a  | 0   | a           | G   | 0  | G   | ٥    | G   | C. | a    | Q  | C          |
| 10 10   | Corners Marrier of                                                                                                    | ¢    |           |     |            |         | 0    | G   | 0   | 0         | ¢   | G    | 0   | G         | 0        | Q.       | G  | 0   | 0           | ¢   | Ġ  | a   | Ġ.   | 0   | Q  | Q    | Q  | 0          |
| 11.14   | and the second second sec | -    | 100       | -   | 1.0        | and the | 1000 | 1-  | 1   | -         | 100 | -    | -   | in second | -        | _        | -  | -   | -           | -   | -  | 100 | 100  | 1   | 1  | -    |    | the second |

## SUPPLEMENTAL ATTENDANCE AUDIT REPORT

The **Supplemental Attendance Audit Report** will print students with Supplemental Attendance data errors.

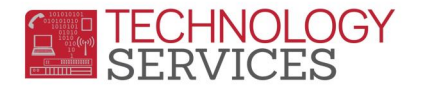

| 0/23/2014                                            |                                                    |          |           |       |         | 014                 | 113-2 |
|------------------------------------------------------|----------------------------------------------------|----------|-----------|-------|---------|---------------------|-------|
| Page 1                                               | udit Report                                        | dance A  | Atten     | menta | Supple  |                     |       |
|                                                      | Entor                                              | End      | Start     | Date  | Session | Student Name        | Stu#  |
| upp Atl Assignment (ATA)<br>upp Atl Assignment (ATA) | Overlapping Dates in Su<br>Overlapping Dates in Su | 14<br>14 | 06/16/20  |       | 1       | Antone, Tarigar     | 10    |
| upp Att Assignment (ATA)<br>upp Att Assignment (ATA) | Overlapping Dates in Su<br>Overlapping Dates in Su | 14<br>14 | 06/16/20  |       | 1       | Minister, Papers    | 4     |
| upp Att Assignment (ATA)<br>upp Att Assignment (ATA) | Overlapping Dates in Su<br>Overlapping Dates in Su | 14<br>14 | 06/16/201 |       | 1       | Name Print, Spinsor | 17    |
| upp Att Assignment (ATA)<br>upp Att Assignment (ATA) | Overlapping Dates in Su<br>Overlapping Dates in Su | 14<br>14 | 06/16/201 |       | 1       | Acc., William       | 18    |
| upp Att Assignment (ATA)<br>upp Att Assignment (ATA) | Overlapping Dates in Su<br>Overlapping Dates in Su | 14<br>14 | 06/16/201 |       | 1       | Recot, College      | 19    |
| upp Att Assignment (ATA)<br>upp Att Assignment (ATA) | Overtapping Dates in Su<br>Overtapping Dates in Su | 14<br>14 | 06/16/201 |       | 1       | Renn, 1965          | 23    |
| upp Att Assignment (ATA)                             | Overlapping Dates in Su                            | 14       | 06/16/20  |       |         | Challenger, Auber   | 2     |

## **SUPPLEMENTAL ATTENDANCE REPORT & SUMMARY REPORT**

The **Supplemental Attendance Reports** will list all students and their attendance within selected sessions for a date range. There are various options available.

| Print Supplemer                | ntal Atter    | ndance F                                      | Report          |          |
|--------------------------------|---------------|-----------------------------------------------|-----------------|----------|
| Penort                         | Format: PC    |                                               |                 | 4        |
| Report Deliver                 |               | <u>, , , , , , , , , , , , , , , , , , , </u> | -               |          |
| Start Date End Date            | Limit Report  | t by:                                         |                 |          |
|                                |               | Namo                                          |                 | Number   |
|                                | Session       | Number                                        |                 | Number ( |
| to combine with Blank codes    | Enter Session | ions to he i                                  | used if not all | 1        |
|                                | Session       |                                               | ession Name     |          |
| ^                              | 1             | Period 1 A                                    | ttendance       | <u> </u> |
|                                | _             |                                               |                 |          |
|                                |               |                                               |                 | 1        |
|                                |               |                                               |                 |          |
|                                |               |                                               |                 | 4        |
| ~                              |               |                                               |                 |          |
| Reset                          | 1             |                                               |                 | 4        |
| Select Participation Reason(s) |               |                                               |                 |          |
| to exclude from the Report     |               |                                               |                 | 1        |
|                                |               |                                               |                 |          |
| ~                              |               |                                               |                 | 4        |
|                                |               |                                               |                 | 4        |
|                                |               |                                               |                 | 1        |
|                                |               |                                               |                 |          |
|                                |               |                                               |                 | 1        |
| ~                              |               |                                               |                 |          |
| Posot                          | 1             |                                               |                 |          |
| Attendance Units               | ]             |                                               |                 | Reset    |
|                                | Transfer 1    | VTD T                                         | -               | 1        |
| Minutes                        |               | TID Iotal                                     | S               | 4        |
| ○ Hours                        |               | Barticipat                                    | ion Boscon      | 6        |
| ○ Days                         |               | Break on                                      | Reason          |          |
|                                |               | Dicak Off                                     | 1 dour          |          |
| Print Supplemental Attendance  | Summany       | Report                                        |                 | 6        |
|                                | Joannary      | neport.                                       |                 |          |
|                                | Run Report    |                                               |                 | 4        |
| L                              |               |                                               |                 |          |
|                                |               |                                               |                 |          |
|                                | Contrastica d |                                               |                 |          |

The following is an example of the **Supplemental Attendance Summary**.

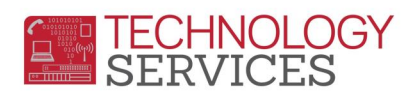

| 013-2 | 2014                                  |                                             | 6/23/2 | 6/23/2014  |     |     |      |     |       |     |     |           |      |
|-------|---------------------------------------|---------------------------------------------|--------|------------|-----|-----|------|-----|-------|-----|-----|-----------|------|
|       | S                                     | Ipplemental Attendance Minute Report Page 1 |        |            |     |     |      |     |       |     |     |           |      |
| essio | on 1                                  | 06/01/2014 - 06/30/2014 Program ID: SumBdg  |        |            |     |     |      |     |       |     |     |           |      |
| eriod | 1 1 Group A                           |                                             |        |            |     |     |      |     |       |     | :   | Summer Br | idge |
|       |                                       |                                             |        |            |     |     |      |     |       |     |     | Total     |      |
| tu#   | Student Name                          | Grad                                        | le Se  | x          | Sun | Mon | Tues | Wed | Thurs | Fri | Sat | Minutes   |      |
| 1     | Microbio (Microbio)                   | 7                                           | М      | 06/01/2014 | @   | @   | @    | @   | @     | @   | @   | 0.00      |      |
|       | AN IS AND AND A SUBJECT               |                                             |        | 06/08/2014 | @   | @   | @    | @   | @     | @   | @   | 0.00      |      |
|       |                                       |                                             |        | 06/15/2014 | @   | 180 | 180  | 180 | 180   | 0   | @   | 720.00    |      |
|       |                                       |                                             |        | 06/22/2014 | @   | 0   | 0    | 0   | 0     | 0   | @   | 0.00      |      |
|       |                                       |                                             |        | 06/29/2014 | @   | @   | #    | #   | #     | #   | #   | 0.00      |      |
|       | -                                     |                                             |        |            |     |     |      |     |       |     |     | 720.00    |      |
| 2     | Massassie / Hoseis / P                | 7                                           | F      | 06/01/2014 | @   | @   | @    | @   | @     | @   | @   | 0.00      |      |
|       | AN IS AND AND A SUBJECT               |                                             |        | 06/08/2014 | @   | @   | @    | @   | @     | @   | @   | 0.00      |      |
|       |                                       |                                             |        | 06/15/2014 | @   | 180 | 180  | 180 | 180   | 0   | @   | 720.00    |      |
|       |                                       |                                             |        | 06/22/2014 | @   | 0   | 0    | 0   | 0     | 0   | @   | 0.00      |      |
|       |                                       |                                             |        | 06/29/2014 | @   | @   | #    | #   | #     | #   | #   | 0.00      |      |
|       |                                       |                                             |        |            |     |     |      |     |       |     |     | 720.00    |      |
| 3     | Management ( storeday) ( W.           | 7                                           | F      | 06/01/2014 | @   | @   | @    | @   | @     | @   | @   | 0.00      |      |
|       | AN IS ALL AND A REAL AND A REAL AND A |                                             |        | 06/08/2014 | @   | @   | @    | @   | @     | @   | @   | 0.00      |      |
|       |                                       |                                             |        | 06/15/2014 | @   | 180 | 180  | 180 | 180   | 0   | @   | 720.00    |      |
|       |                                       |                                             |        | 06/22/2014 | @   | 0   | 0    | 0   | 0     | 0   | @   | 0.00      |      |
|       |                                       |                                             |        | 06/29/2014 | @   | @   | #    | #   | #     | #   | #   | 0.00      |      |
|       | -                                     | <u> </u>                                    |        |            |     |     |      |     |       |     |     | 720.00    |      |
| 4     | Weinstein (Theorem)                   | 7                                           | М      | 06/01/2014 | @   | @   | @    | @   | @     | @   | @   | 0.00      |      |
|       | 10 (2 Million Million (2000004)       |                                             |        | 06/08/2014 | @   | @   | @    | @   | @     | @   | @   | 0.00      |      |
|       |                                       |                                             |        | 06/15/2014 | @   | 180 | 180  | 180 | 180   | 0   | @   | 720.00    |      |
| ~     |                                       |                                             | A      | 06/22/2014 | @   | 0   | 0    | 0   | 0     | 0   | Q   | 0.00      |      |